# 画像を入れた記事をきれいに整えるには

2024/4/16

ブログや固定記事には、文章の他に画像や写真などをいれることができます。 入れ方を工夫すると、スマホにした時にもきれいに表示させることができます。

1. ログインしていることを確認しましょう

| 学習デモサイト〇〇町内会 ログイン |            |                                                                                 |         |  |  |
|-------------------|------------|---------------------------------------------------------------------------------|---------|--|--|
|                   |            |                                                                                 |         |  |  |
|                   | ホーム        | ようこそ                                                                            |         |  |  |
|                   | わがまちについて 🕇 | わがまちのホームページ                                                                     | ログインの確認 |  |  |
|                   | 地図 +       |                                                                                 | ははここから  |  |  |
|                   | まちのお知らせ    | <ul> <li>○○違合可内会は、</li> <li>○○西町一丁目~○○西町六丁目</li> <li>○○西町一丁目~○○西町六丁目</li> </ul> |         |  |  |
|                   | · · ·      |                                                                                 |         |  |  |

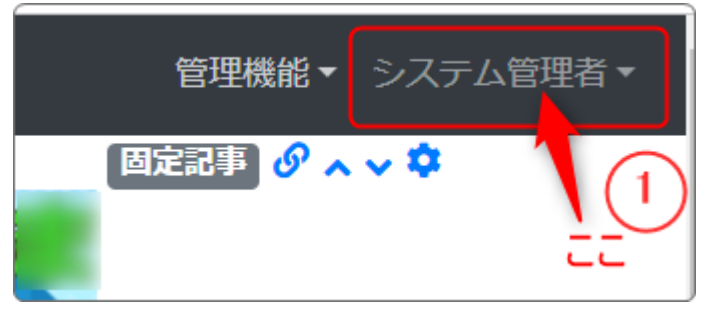

ログインしていると、画面左上の ① がアカウント名に変わっています。 また、アカウント名の左に「管理機能 ▼」が表示されています。

ここが変わっていない、また、「管理機能 ▼」が表示されていない場合は、「ログ インするには」のマニュアルを参照して、ログインしましょう。

# 2. 固定記事を追加します

ここでは「固定記事」を例に説明します。「ブログ」も同じように画像を入れる事が できます。

すでにある「ブログ」の場合は、「新規登録」を押下して、4ページの「固定記事に 画像を入れる」に進んでください。

| 学習デモサイト〇〇町内会        |                                 | 管理機能▼システム管理者▼ |
|---------------------|---------------------------------|---------------|
|                     |                                 | プラグイン追加       |
|                     |                                 | プレビューモード      |
| ここの「管理株<br>すると「プラグ・ | 機能 ▼」の中の「▼」を押下<br>イン追加」が表示されます。 | 管理者メニュー 🦉 編集  |
|                     | ようこそ                            | 固定記事 🔗 🗛 🗸 🗢  |
| わがまちについて <b>+</b>   | わがまちのホームページ                     |               |
|                     |                                 |               |

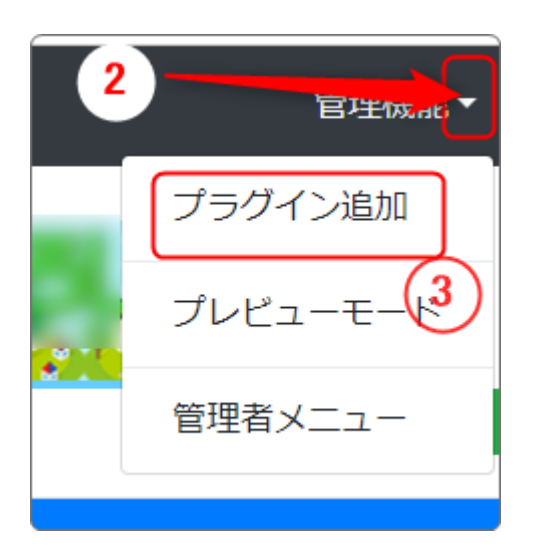

「管理機能」の隣にある②「▼」を押下する と、③の「プラグイン追加」、「プレビューモー ド」、「管理者メニュー」などが出てきます。

③の「プラグイン追加」を押下します。

## 「プラグイン追加」の窓が開きます。

| プラグイン追加 |                                             | ×  |
|---------|---------------------------------------------|----|
| 左に追加・   | ヘッダーに追加 、<br>メインに追加 、<br>フッターに追加 、<br>ここを押下 |    |
|         | ▼閉じ                                         | 53 |

「メインに追加」の隣にある④「、」を押下します。

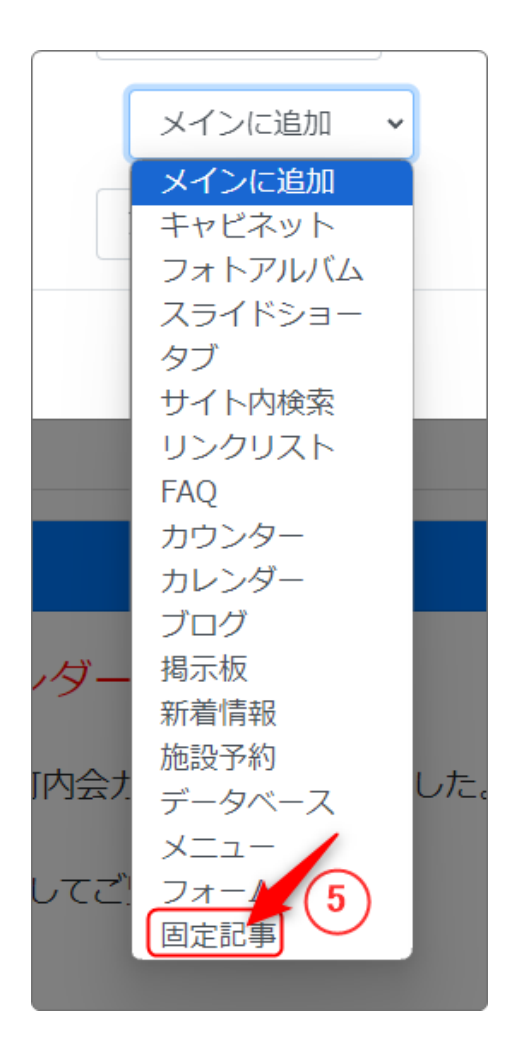

★閉じる

この時、 を押下する必要はありません。

(プラグインが追加されると、自動的にこの画 面は閉じます。)

左のようなプラグインを選択する画面になり、 プラグインの一覧が表示されます。

「固定記事」⑤を押下します。

3. 固定記事内に画像を入れる

固定記事を で編集モードにして編集を開始します。

3-1. 画像1枚の一般的な入力

PC画面

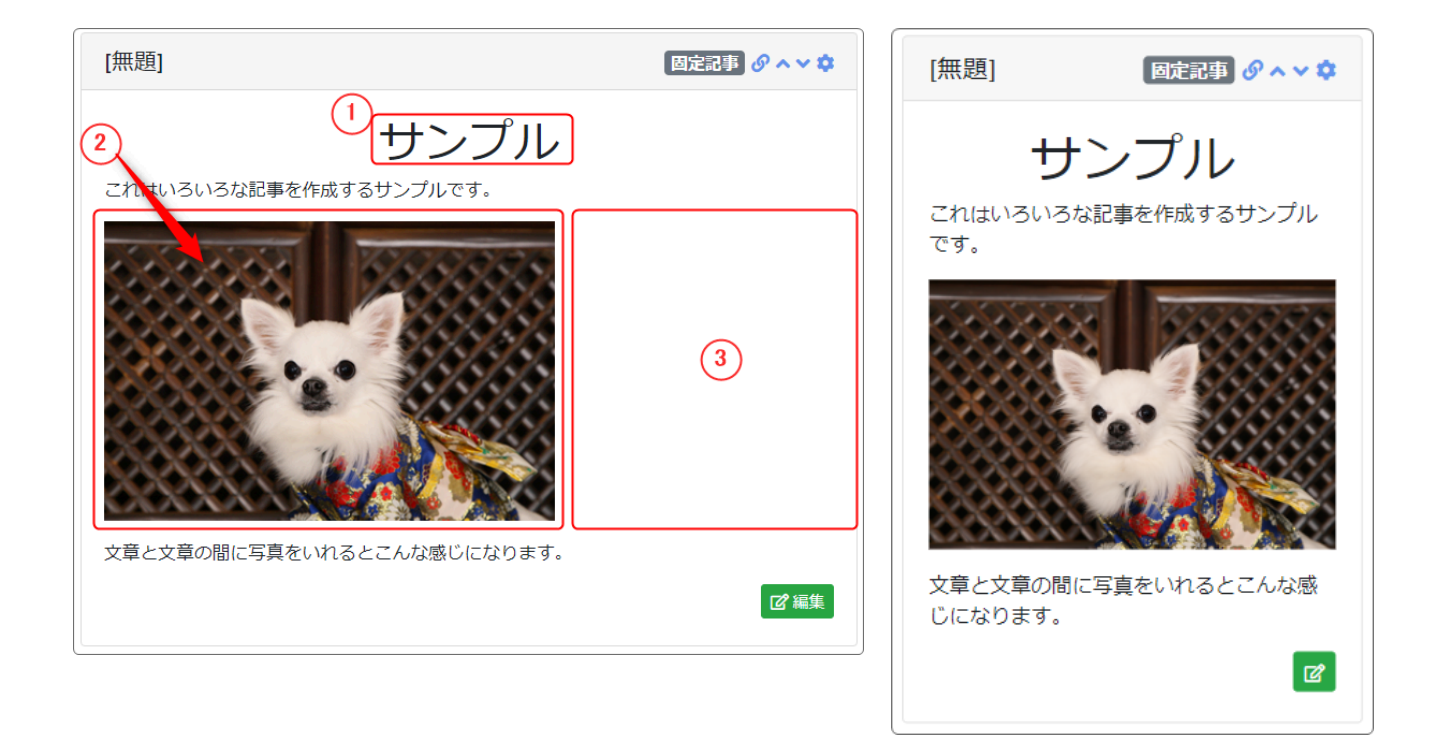

## ①:タイトルです。

| <ul> <li>見出し1</li> <li>●</li> <li>●</li> <li><p< th=""><th>文字を入力した後、タイトルにしたい行(この<br/>場合「サンプル」)にマウスのカーソルを置い</th></p<></li></ul> | 文字を入力した後、タイトルにしたい行(この<br>場合「サンプル」)にマウスのカーソルを置い                                      |
|----------------------------------------------------------------------------------------------------|-------------------------------------------------------------------------------------|
| 見出し1<br>見出し2<br>見出し3<br>見出し4<br>見出し5<br>見出し6<br>書式設定済み                                                                                                    | て <sup>段落</sup> を押下します。<br>見出し1~6が選択できるようになるので、好<br>みの大きさにします。<br>さらに、 <sup>Ξ</sup> |

※ブログの場合は、このタイトルは記事内ではなく、「タイトル」部分に入れます。

②:写真や画像を挿入します。

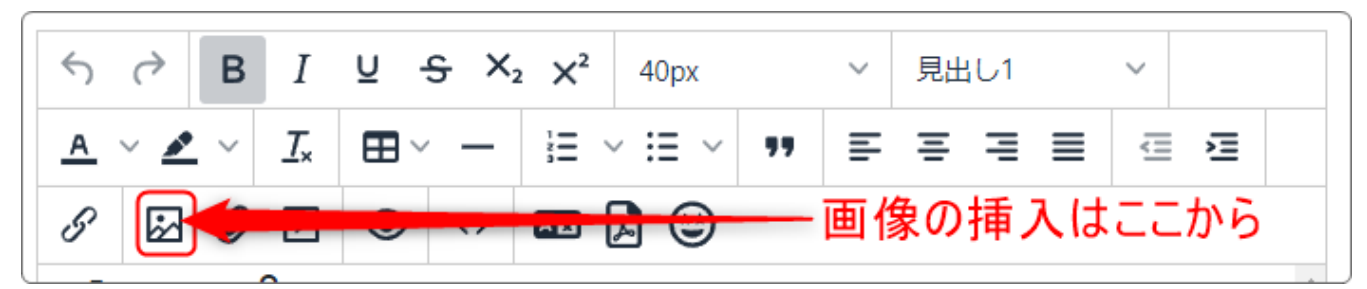

③:この部分は、画像を入れる位置によって変化します。

・文章と文章の間に画像を挿入

文章を入力して改行➡画像を入れて改行➡文章を入力 画像の前や後に文字を入れると、前ページのサンプルのようになります。 PC、スマホどちらで見てもバランスのとれた配置になりますが、画像が小さい場 合はPCで見た時に右側が空きすぎてしまうこともあります。

PC画面

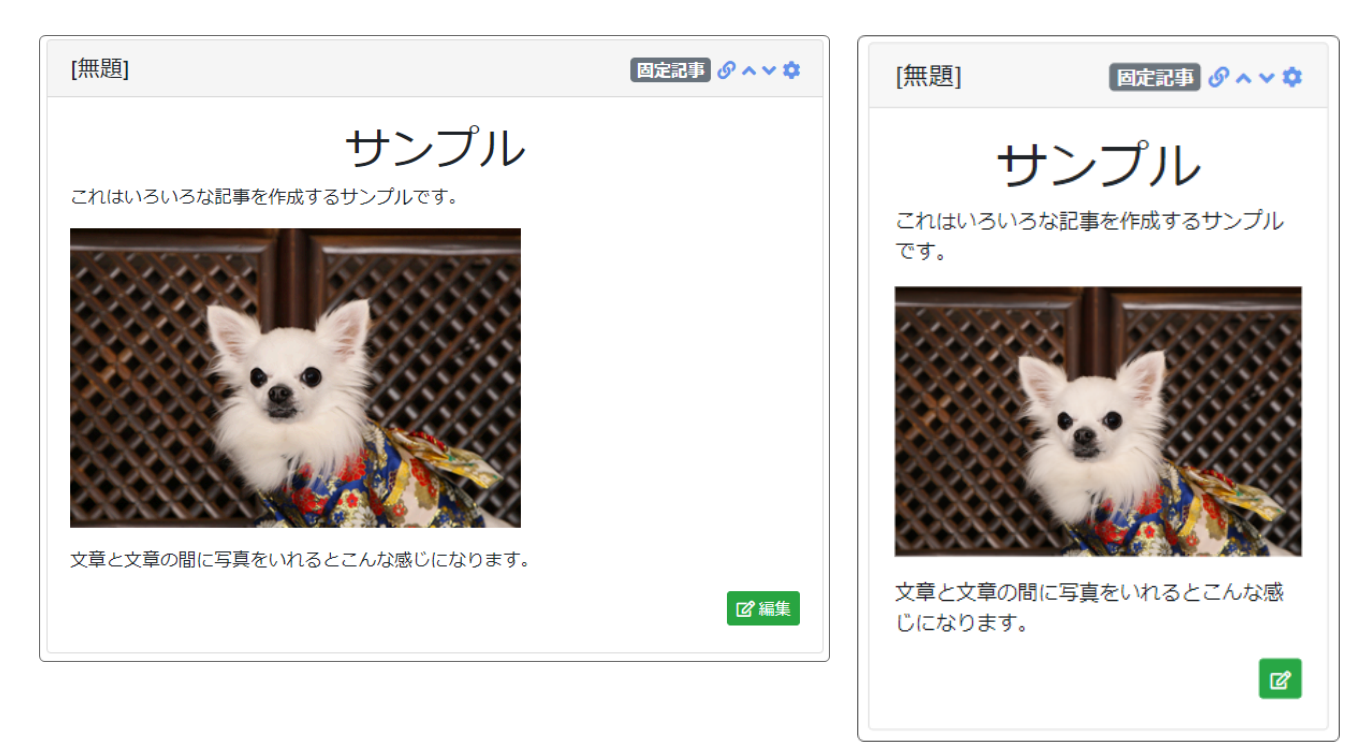

## ・文章の前に入れた場合

PC画面

#### スマホ画面

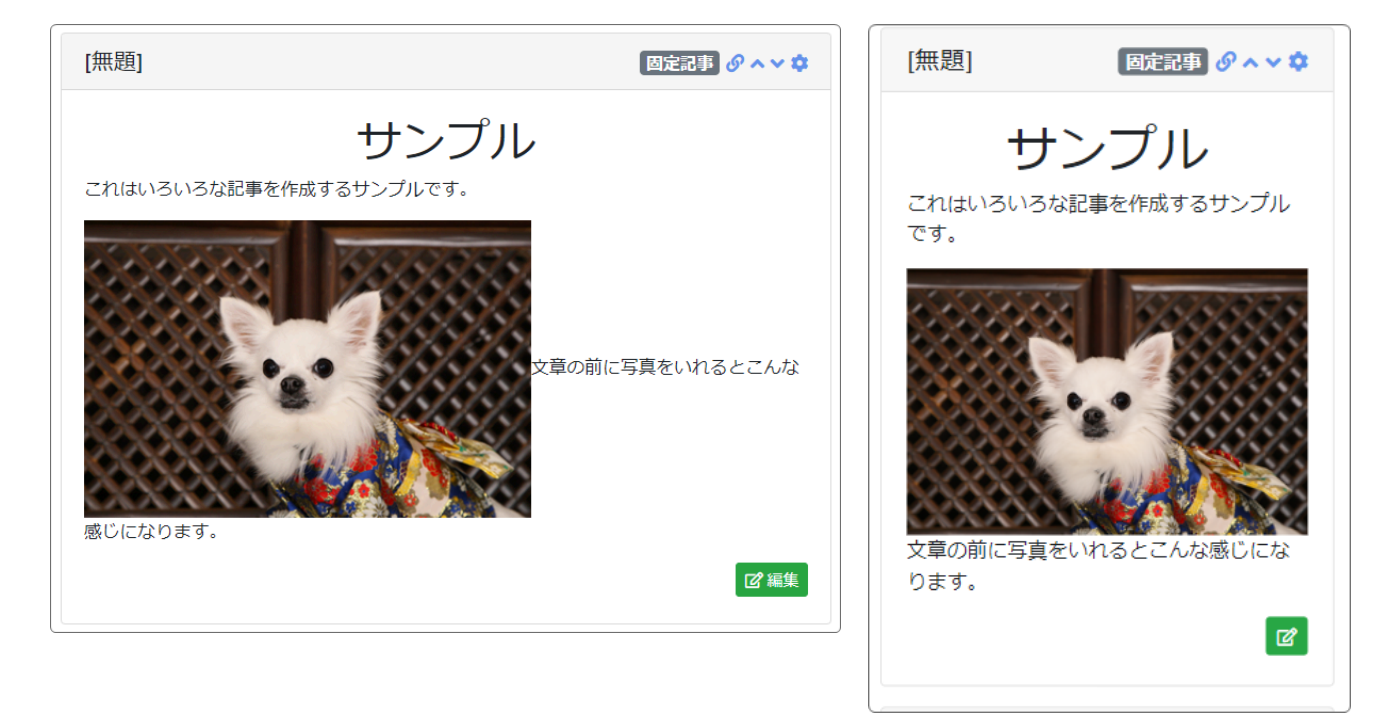

小さい画像のPC画面

小さい画像のスマホ画面

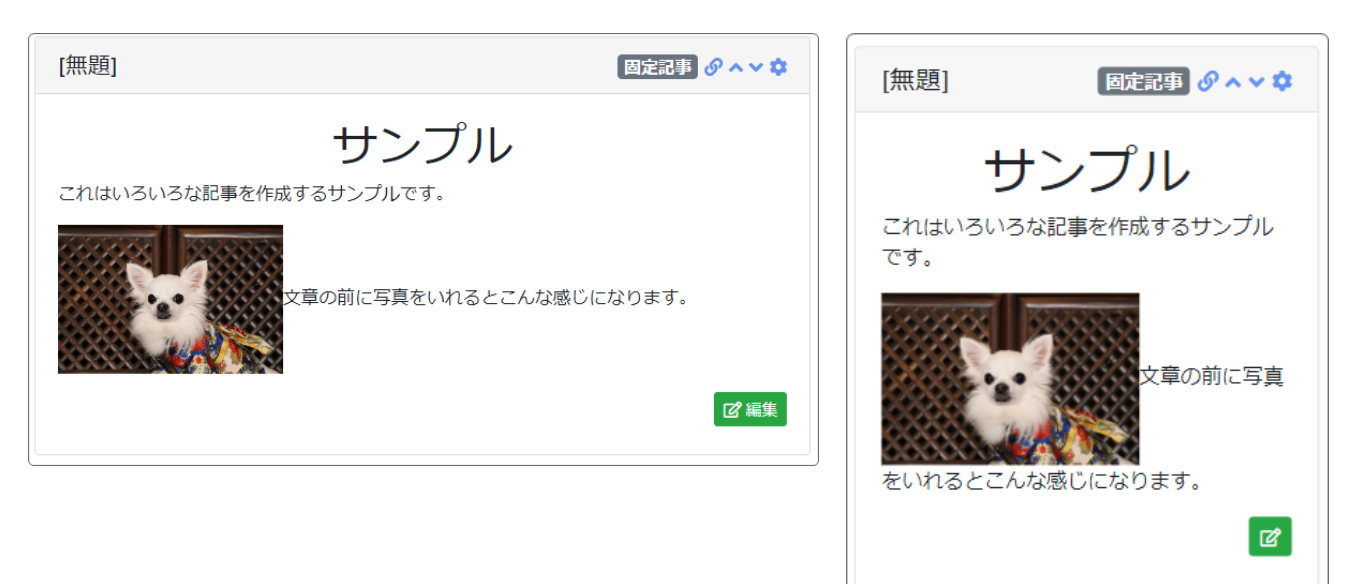

画像の大きさによっても変わりますが、この場合は画像の下に文字が落ちま す。ただし、改行を入れたときと比べて画像と文字の隙間がなくなります。

## ・文章の後に入れた場合

PC画面

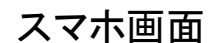

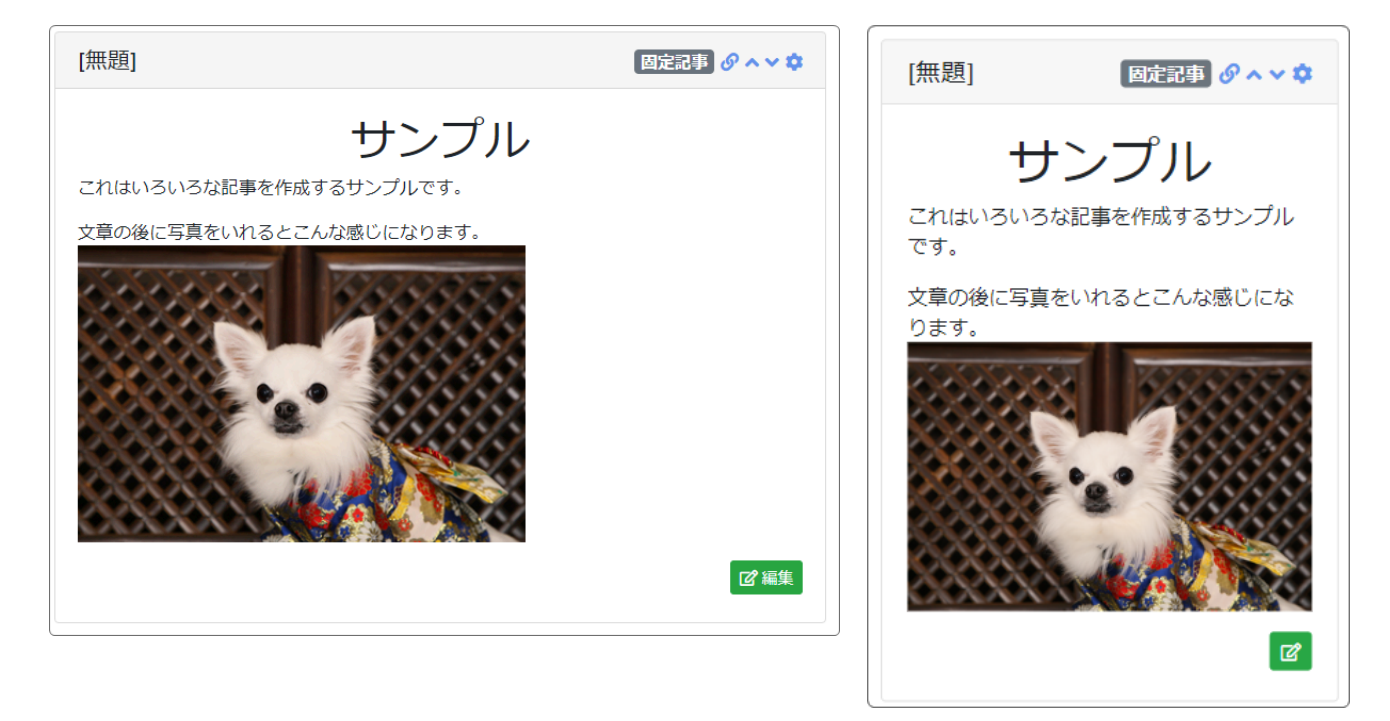

小さい画像のPC画面

小さい画像のスマホ画面

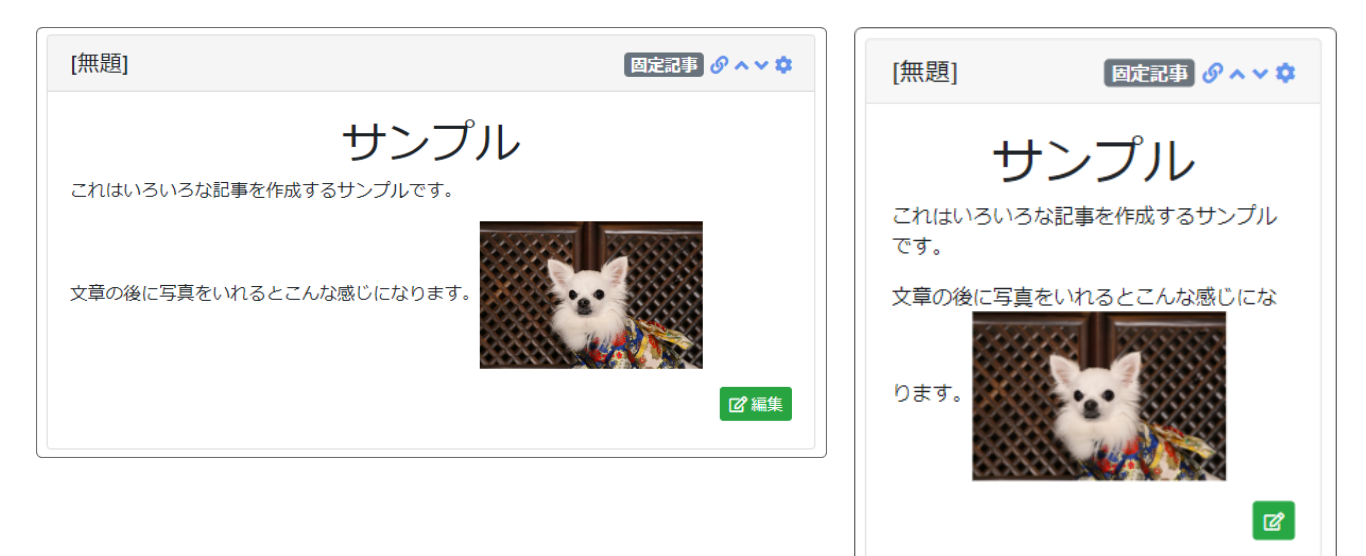

この場合も前に入れた場合と同様です。

上記のように、画像の大きさと文字数によってどの方法がいいのかは変わって きます。 3-2. 複数枚の画像を続けて入れる

大きい画像(例:幅400px以上)の場合

幅400pxの写真を横に並べると、1列では表示できないので自動的に2列になってしまいます。

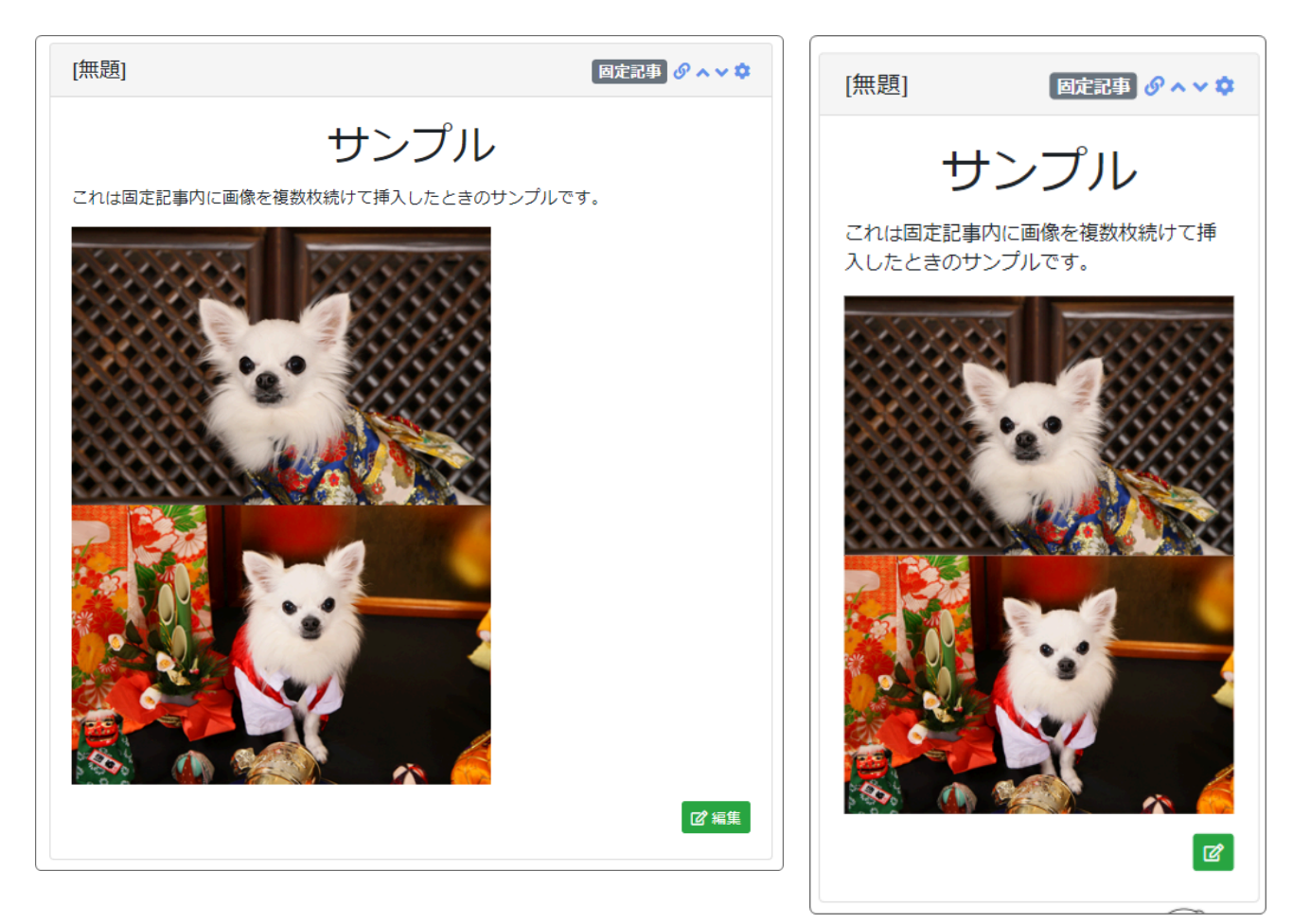

PC画面

スマホ画面

見た目はPCもスマホもあまり変わりません。

### ・小さい画像(例:幅200pxの場合)

PC画面

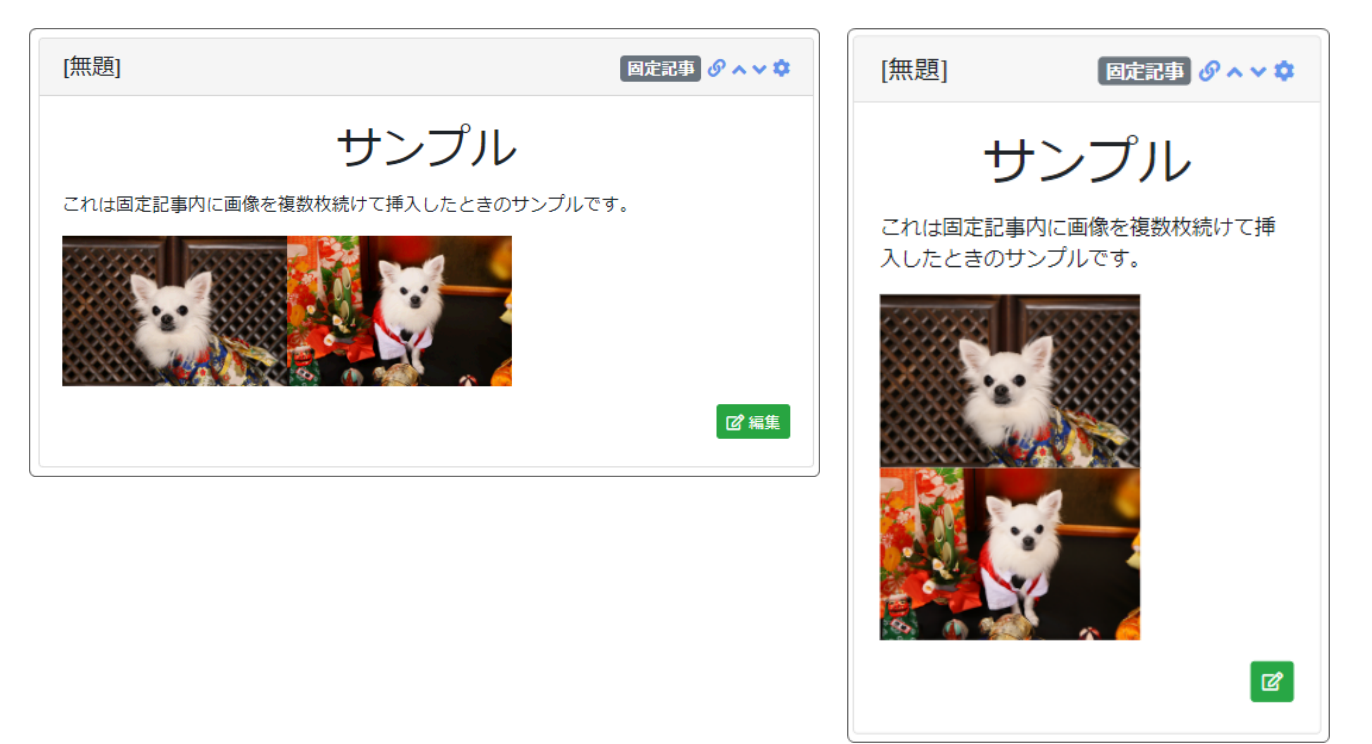

スマホ画面

PCの場合は、幅に収まるので横に並びますが、スマホにするとやはり縦並びになります。

以上のように、画像の大きさ・枚数によって見え方は変わります。 文字と写真などの画像を入れた文章を作成する場合は、PCでの見え方とスマ ホにした時の見え方の両方を考えて作成するときれいになります。 √ 複数枚続く画像の場合は、画像の周囲に余白をいれて
みましょう!

上記の例のように画像が複数枚続くと画像がくっついて表示されてしまいます。

画像の周囲に余白を入れる事で画像が見やすくなります。

①余白を入れたい画像を押下して選択状態にします。

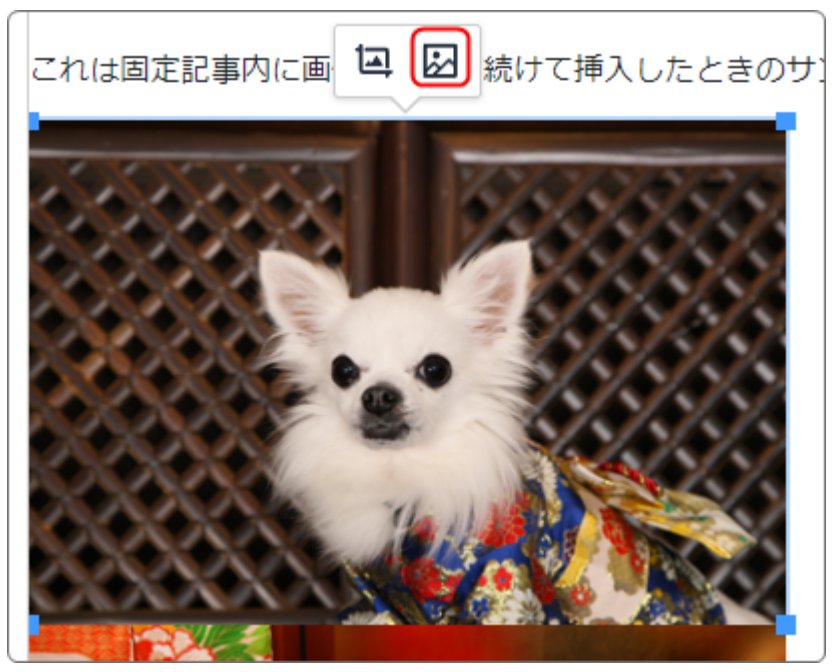

画像が青枠で囲まれ、 🖳 🖾 が出てきたら、 🖾 を押下します。

## ②「詳細設定」を押下します。

| 画像の挿入・編集・・        |                                                                              |  |  |  |
|-------------------|------------------------------------------------------------------------------|--|--|--|
| <u>一般</u><br>詳細設定 | 画像のソース<br>/file/152<br>※ アップロードできる 1 ファイルの最大サイズ: 40M<br>代替テキスト               |  |  |  |
|                   | s-IMG_/251<br>画像サイズ<br>原寸(以下の幅、高さ)<br>※ 画像アップロード時のみ、画像サイズを指定できます。<br>幅<br>高さ |  |  |  |
|                   | 400 266<br>クラス<br>Responsive ✓                                               |  |  |  |
|                   | 取消保存                                                                         |  |  |  |

③「縦方向の余白」または「横方向の余白」、もしくはその両方に数値を入れます。数値はピクセルです。

| 画像の挿入・編集   |                      | ×             |    |
|------------|----------------------|---------------|----|
| 一般<br>詳細設定 | スタイル<br>margin: 2px; |               |    |
|            | 縦方向の余白<br>2          | 横方向の余白<br>2   |    |
|            | 枠線幅                  | や線スタイル<br>選択… | ~  |
|            |                      |               |    |
|            |                      |               |    |
|            |                      |               |    |
|            |                      | 取消            | 保存 |

保存をすると、画像の周囲に2pxの余白ができて、見やすくなります。

## PC画面

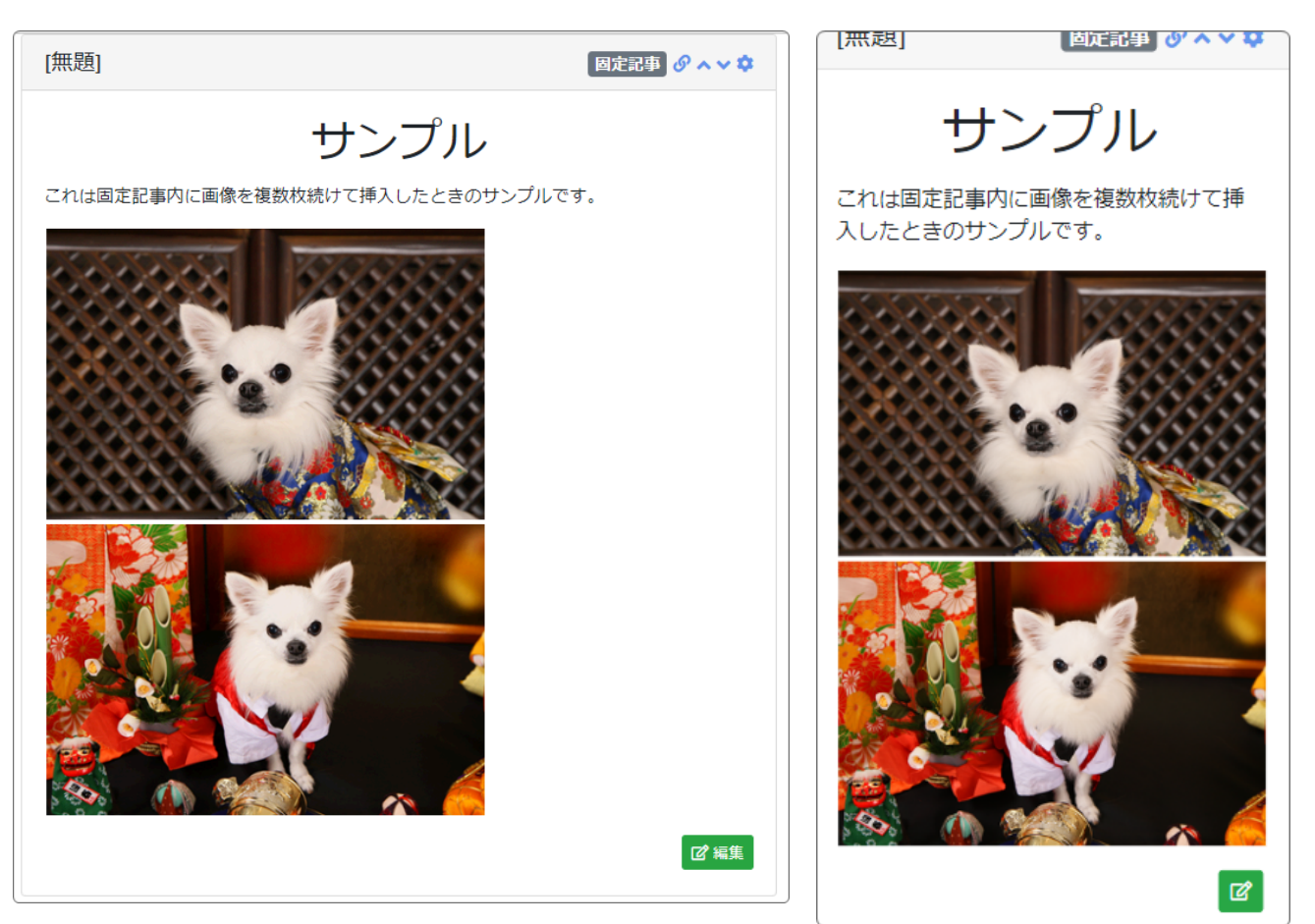

# 💡 横方向の画像と縦方向の画像がまざっている場合は

横方向の画像と縦方向の画像が混ざって続いている場合は、画像の順番を考 えないと、縦と横がガタガタになることがあります。

### 例

#### PC画面

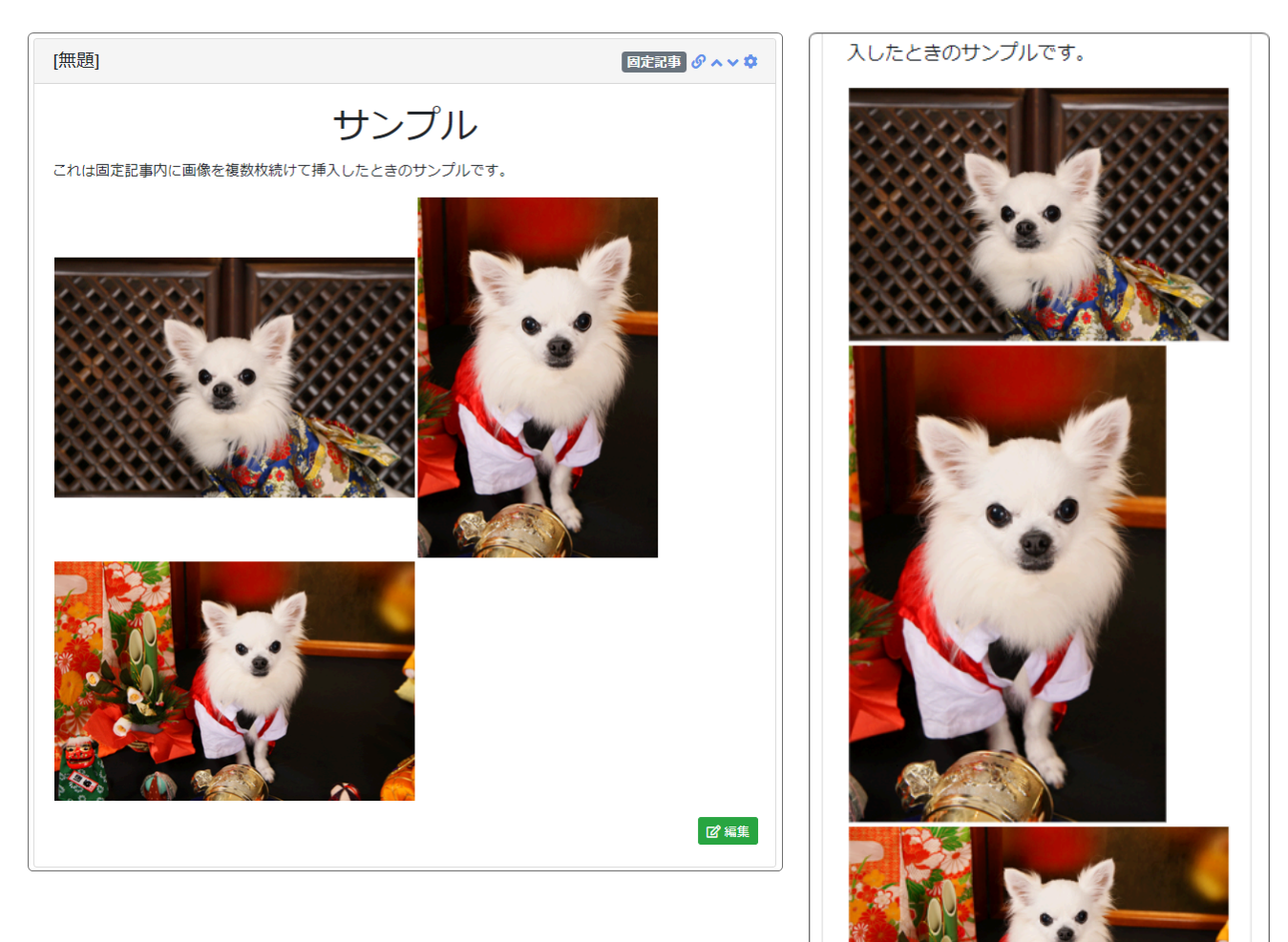

## このような場合は、横と縦の写真を揃えて配置するときれいになります。

PC画面

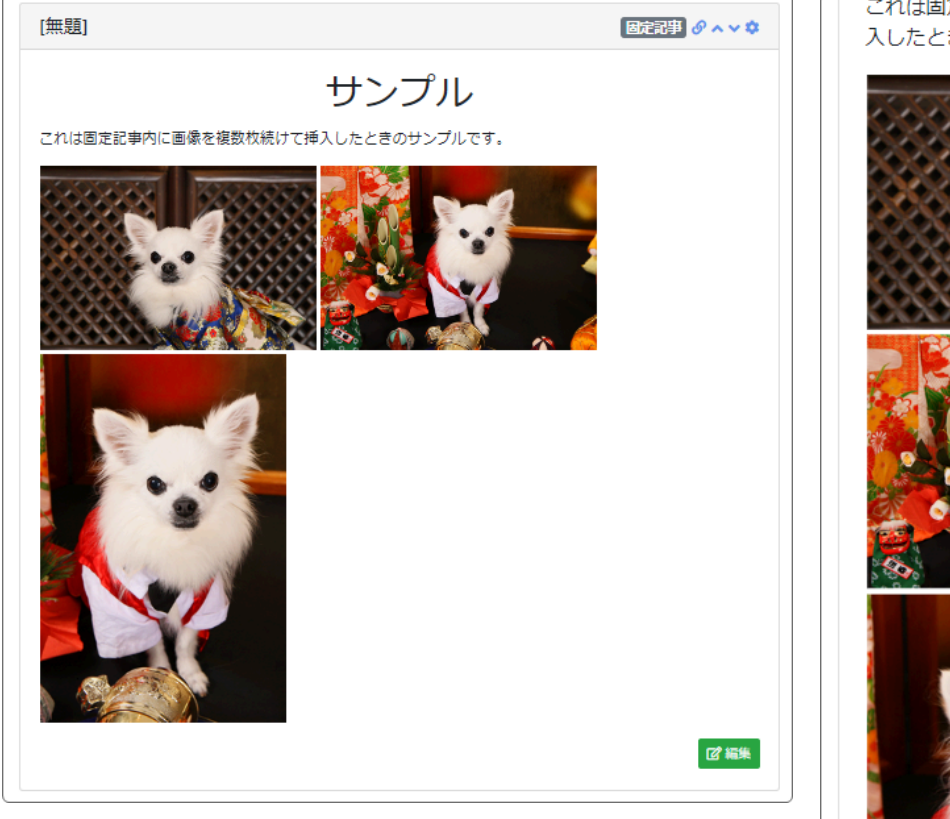

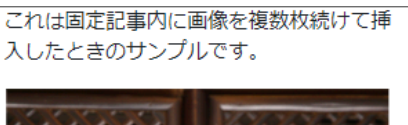

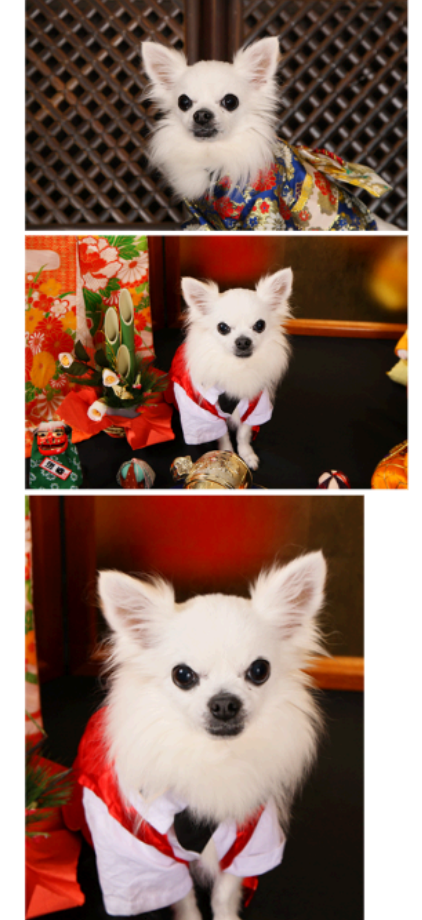